Instrukcja zmiany danych osoby wyznaczonej do kontaktu w ramach Interwencji z zakresu wymiany wiedzy i upowszechniania informacji PS WPR 2023-2027

| Comparison of the second second seco | - 0   | ×      |
|----------------------------------------------------------------------------------------------------|-------|--------|
| 🗧 C 🗈 https://sso-sp2.uxad.zszik.pl/auth/realms/ewniosekplus/protocol/openid-connect/auth?response_type=code&client_id=epue&state=fnJ3YmU4R2JNdTiuZkF4Z0FsbnBiWVNDU 🖉 A 🟠 😧 🗈 🍲                                                                                                    | ~~ ·· | • 📀    |
| Agencja Restrukturyzacji     Portal Usług Elektronicznych                                                                                                    |       | а<br>С |
|                                                                                                    |       | o.     |
|                                                                                                    |       | +      |
| Zaloguj się za pomocą nazwy użytkownika                                                                                                    |       |        |
| Nazwa użytkownika<br>Mozesz użyć loginu z Portal IRZplus, eWniosekPlus                                                                                                    |       |        |
| Hasio                                                                                                    |       |        |
| nasto z Portal IRZplus, eWniosekPlus                                                                                                    |       |        |
| ZALOGUJ SIĘ                                                                                                    |       |        |
|                                                                                                    |       |        |
| Logowanie do                                                                                                    |       |        |
| Portalu Usług                                                                                                    |       | •      |
| Elektronicznych                                                                                                    |       |        |
|                                                                                                    |       |        |
|                                                                                                    |       |        |
|                                                                                                    |       | •      |
| Agencja Restrukturyzacji i Modernizacji Rolnictwa 💡 ul. Poleczki 33, 02-822 Warszawa 📞 800 380 084 🔕 info@arimr.gov.pl Deklaracja dostępności Wersja 1.0                                                                                                    |       |        |
|                                                                                                    |       | ÷ 🖏    |

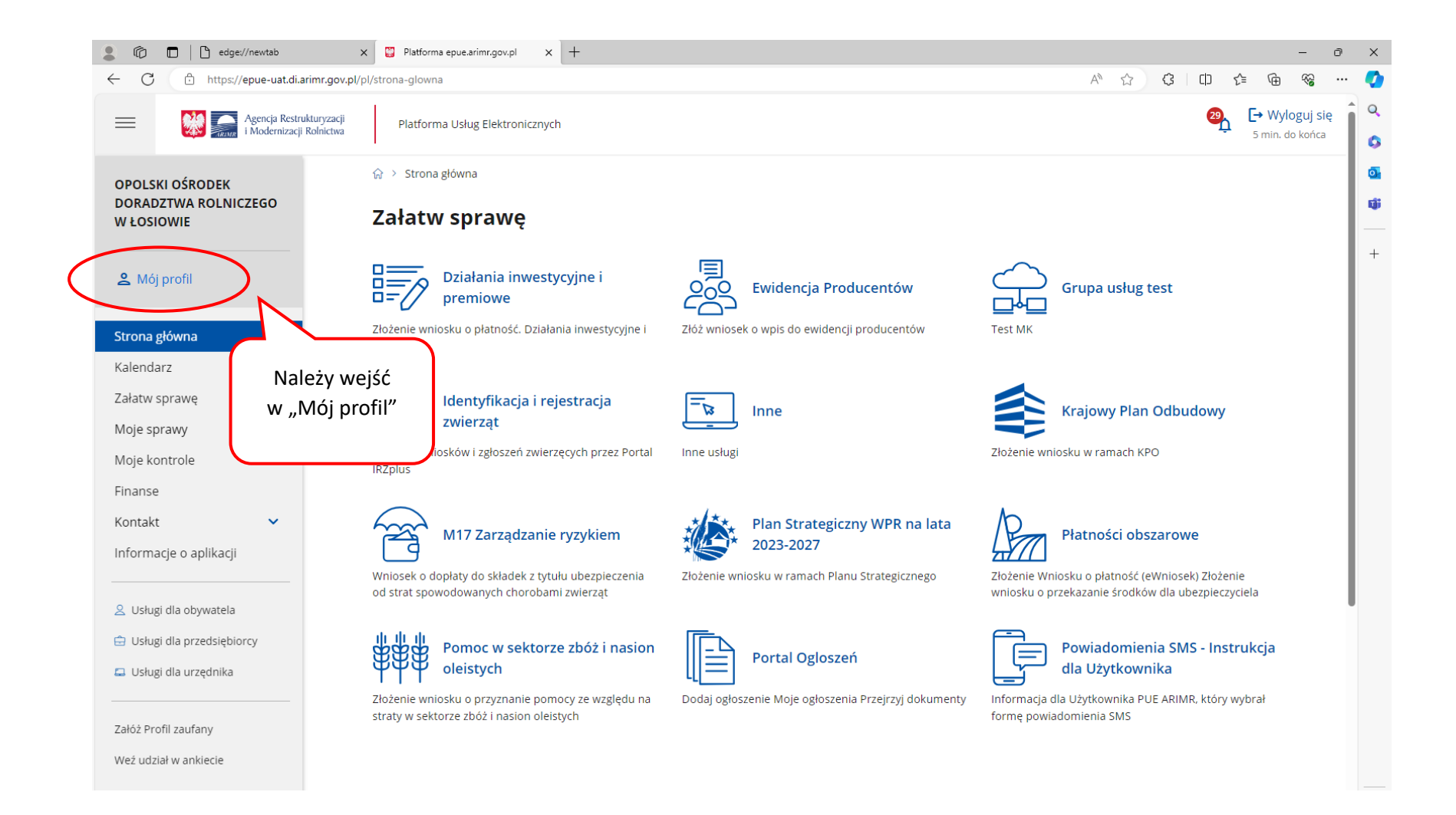

| 💄 🍘 🗖 📔 edge://newtab                                 | 🗙 🕎 Dane Profilu - Mój profil - Platfor 🗙 🕂             |                                                       | - 0 X                                 |
|-------------------------------------------------------|---------------------------------------------------------|-------------------------------------------------------|---------------------------------------|
| ← C                                                   | rimr.gov.pl/pl/profil-uzytkownika/dane-profilu          |                                                       | A 🟠 🔇 L 🗗 🎓 😪 … 🧭                     |
| Agencja Restruk                                       | kturyzacji Platforma Usług Elektronicznych<br>Rolnictwa |                                                       | en Wyloguj się<br>5 min. do końca €   |
| OPOLSKI OŚRODEK<br>DORADZTWA ROLNICZEGO<br>W ŁOSIOWIE | ଜ > Mój profil > Dane Profilu                           | Dane Profilu Zgody                                    | y Zmeń hasło Pełnomocnictwa           |
| <ul> <li>Mói profil</li> </ul>                        | Nazwa skrócona Nazwa                                    | Ofredek Deradztwa Polaiczone Adres e-mail             | N +                                   |
|                                                       | Opulation                                               | Oshodek Donadziwa Koliniczego                         |                                       |
| Strona główna                                         | Nr rachunku bankowego PESEL                             | Numer producenta                                      | Następnie wybrać                      |
| Kalendarz                                             | NIP                                                     | Województwo                                           | zakładkę "Zgody"                      |
| Załatw sprawę                                         |                                                         | opolskie                                              |                                       |
| Moje sprawy 🗸                                         | Powiat Gmina                                            | Miejscowość                                           |                                       |
| Moje kontrole                                         | brzeski Lewin B                                         | rzeski (gm. miejsko-wiejska) Łosiów                   |                                       |
| Finanse                                               | - Ulica                                                 |                                                       |                                       |
| Kontakt 🗸                                             | Główna 1                                                | Nr lokalu                                             |                                       |
| Informacje o aplikacji                                | Kod pocztowy Telefon                                    | Login                                                 |                                       |
|                                                       | 49-330                                                  |                                                       |                                       |
| 🙎 Usługi dla obywatela                                |                                                         |                                                       |                                       |
| 😑 Usługi dla przedsiębiorcy                           |                                                         |                                                       |                                       |
| 📮 Usługi dla urzędnika                                |                                                         |                                                       | •                                     |
|                                                       |                                                         |                                                       |                                       |
| Załóż Profil zaufany                                  | Klauzula informacyjna Deklaracja dostępności Polity     | ka cookies Polityka prywatności Regulamin BIP Prawa a | utorskie                              |
| Weź udział w ankiecie                                 | Agencja Restrukturyzacji i Modernizacji Rolnictwa       | 💽 ul. Poleczki 33, 02-822 Warszawa 🤱 800 380 0        | 184 O info@arimr.gov.pl Wersja 1.23.6 |

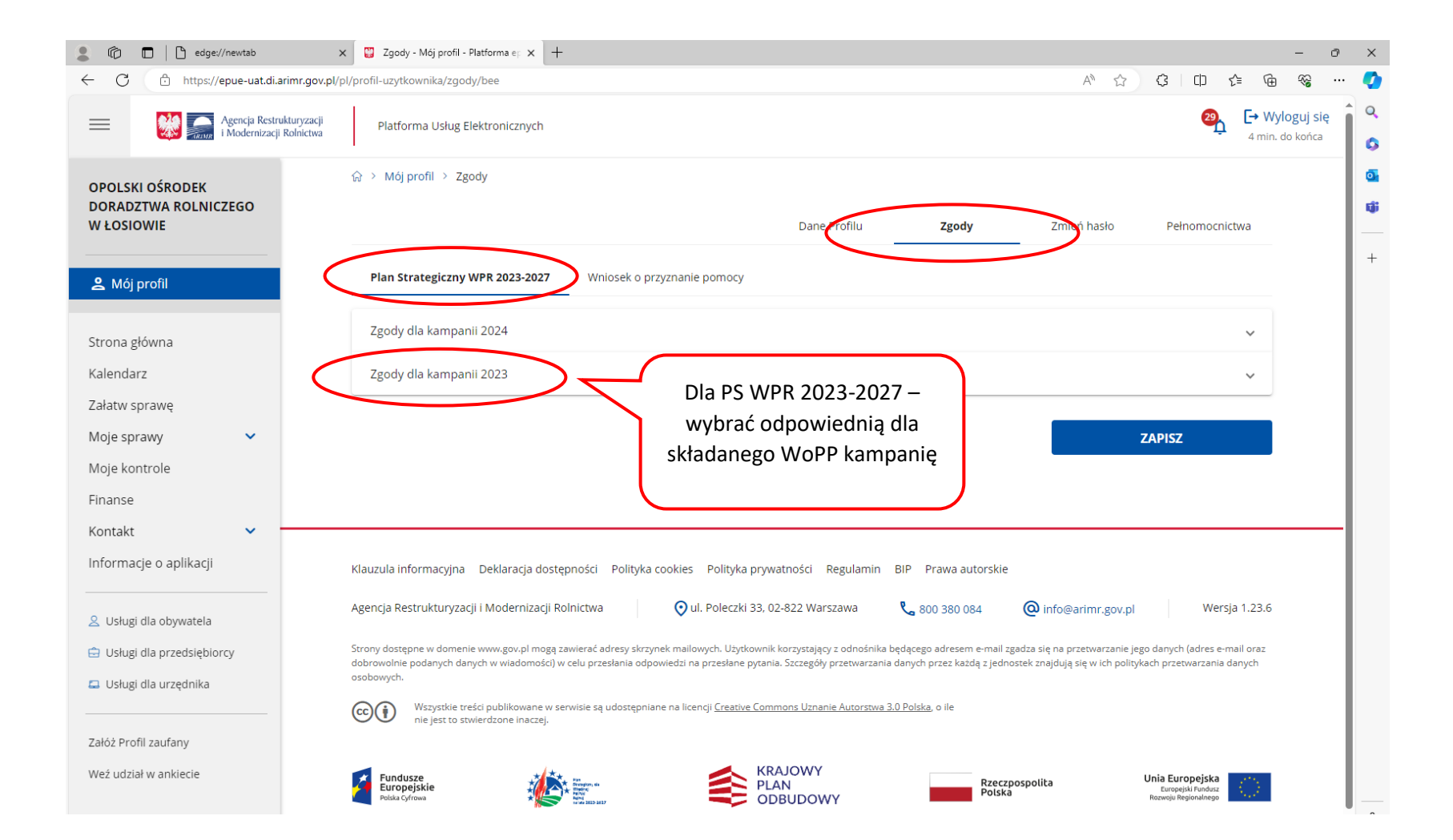

| 💄 🍈 🗖 📙 edge://newtab                                                                                           | 🗙 🕎 Zgody - Mój profil - Platforma ep 🗙 🕂                                                                                                    |                            |                      |                    |                | - 0                            | ×                 |
|----------------------------------------------------------------------------------------------------|----------------------------------------------------------------------------------------------------|----------------------------|----------------------|--------------------|----------------|--------------------------------|-------------------|
| ← C 🗈 https://epue-uat.di.arimr.gov.p                                                                           | l/pl/profil-uzytkownika/zgody/bee                                                                                                    |                            |                      | A <sup>N</sup> ☆   | 3 □ 1          | ÷۲۰۰ 🖓 🕀                       | · 🚺               |
| Agencja Restrukturyzacji i Modernizacji Rolnictwa                                                               | Platforma Usług Elektronicznych                                                                                                    |                            |                      |                    |                | • Wyloguj się<br>min. do końca | ۹<br>۹            |
| OPOLSKI OŚRODEK<br>DORADZTWA ROLNICZEGO<br>W ŁOSIOWIE                                                           | ☆ > Mój profil > Zgody                                                                                                    | Dane Profilu               | Zgody                | Zmień hasło        | Pełnomocnictwa |                                | 0 <u>.</u><br>1); |
| المعالم المعالم المعالم المعالم المعالم المعالم المعالم المعالم المعالم المعالم المعالم المعالم المعالم المعالم | Plan Strategiczny WPR 2023-2027 Wniosek o przyznanie pom                                                                                                    | ocy                        |                      |                    |                |                                | +                 |
| Strona główna                                                                                                   | Zgody dla kampanii 2024                                                                                                    | Odszukać<br>i rozwinać odr | z listy<br>powiednia |                    | ~              |                                |                   |
| Kalendarz<br>Załatw sprawę                                                                                      | Zgody dla kampanii 2023                                                                                                    | spraw                      | /ę                   |                    | ^              |                                |                   |
| Moje sprawy                                                                                                    | Sprawa: DDD.WSiD.65740.16.2023.S                                                                                                    |                            |                      |                    |                | _                              |                   |
| Moje kontrole                                                                                                   | ELEKTR <del>ONICZNA WAMIANA KORE</del> SPONDENCJI Z ARIMR I POD<br>RESTRUKTURYZACJI I MODERNIZACJI ROLNICTWA                                                  | MIOTEM WDRAŻAJĄCYM ZA PO   | DMOCĄ SYSTEMU TELE   | EINFORMATYCZNEGO A | gencji 🗸       | $\mathcal{I}$                  |                   |
| Finanse                                                                                                    | Sprawa: DDD.WSiD.65740.23.2023.S                                                                                                    |                            |                      |                    |                |                                |                   |
| Kontakt 🗸 🗸                                                                                                    | ELEKTRONICZNA WYMIANA KORESPONDENCJI Z ARIMR I PODMIOTEM WDRAŻAJĄCYM ZA POMOCĄ SYSTEMU TELEINFORMATYCZNEGO AGENCJI CRESTRUKTURYZACJI I MODERNIZACJI ROLNICTWA |                            |                      |                    |                |                                |                   |
|                                                                                                    | Sprawa: DDD.WSiD.65740.25.2023.S                                                                                                    |                            |                      |                    |                |                                |                   |
| 🙎 Usługi dla obywatela                                                                                          | ELEKTRONICZNA WYMIANA KORESPONDENCJI Z ARIMR I PODMIOTEM WDRAŻAJĄCYM ZA POMOCĄ SYSTEMU TELEINFORMATYCZNEGO AGENCJI 💙                                          |                            |                      |                    |                |                                |                   |
| 🖨 Usługi dla przedsiębiorcy                                                                                     | RESTRUKTURYZACJI I MODERNIZACJI ROLNICTWA                                                                                                    |                            |                      |                    |                |                                |                   |
| 📮 Usługi dla urzędnika                                                                                          | Sprawa: DDD.WSiD.65740.26.2023.S                                                                                                    |                            |                      |                    |                |                                |                   |
| Załóż Profil zaufany                                                                                            | ELEKTRONICZNA WYMIANA KORESPONDENCJI Z ARIMR I POD<br>RESTRUKTURYZACJI I MODERNIZACJI ROLNICTWA                                                               | MIOTEM WDRAŻAJĄCYM ZA PO   | DMOCĄ SYSTEMU TELE   | INFORMATYCZNEGO A  | GENCJI 🗸       |                                |                   |
| Weź udział w ankiecie                                                                                           | Sprawa: DDD.WSiD.65740.27.2023.S                                                                                                    |                            |                      |                    |                |                                |                   |
|                                                                                                    | ELEKTRONICZNA WYMIANA KORESPONDENCJI Z ARIMR I POD<br>RESTRUKTURYZACJI I MODERNIZACJI ROLNICTWA                                                               | MIOTEM WDRAŻAJĄCYM ZA PO   | DMOCĄ SYSTEMU TELE   | EINFORMATYCZNEGO A | GENCJI 🗸       |                                | €3                |

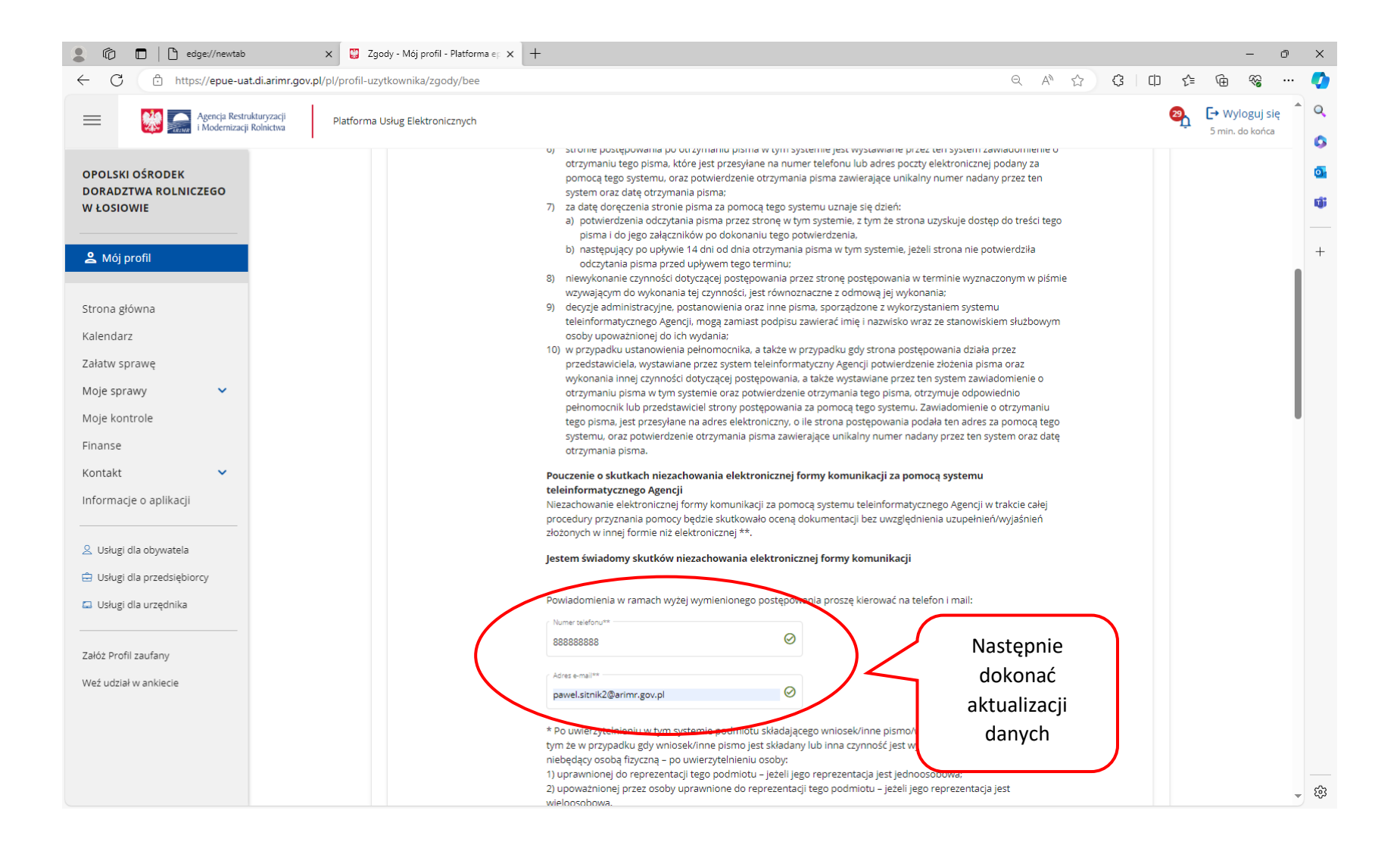

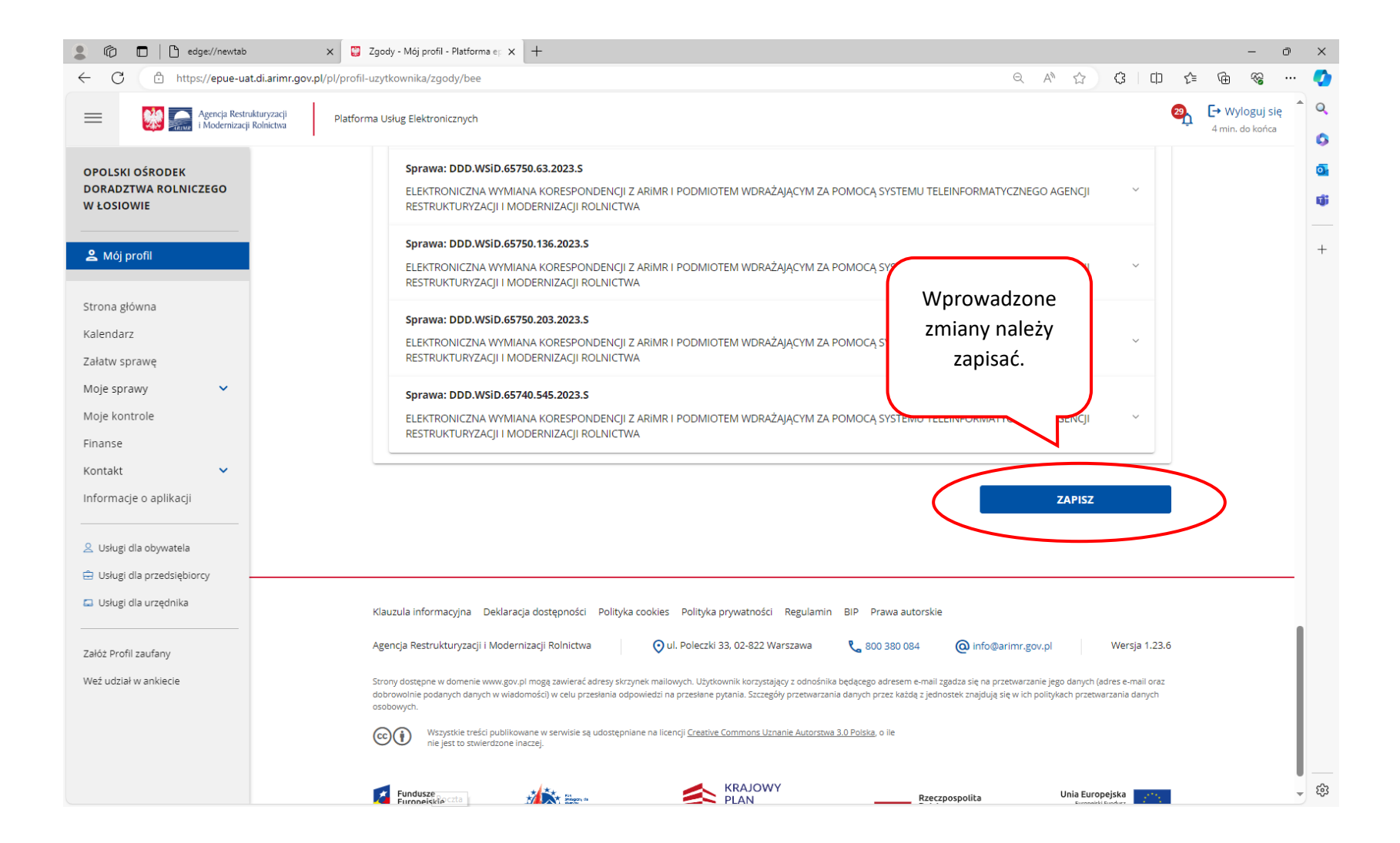